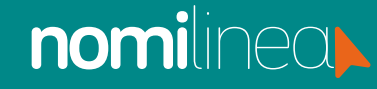

## CREAR CALENDARIO PAGO SEMANAL MANUAL

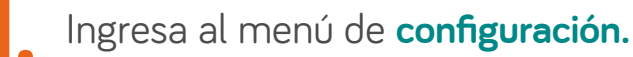

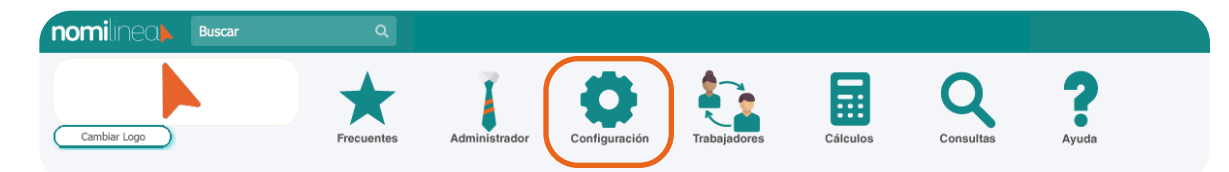

Selecciona el submenú Calendarios de Pago.

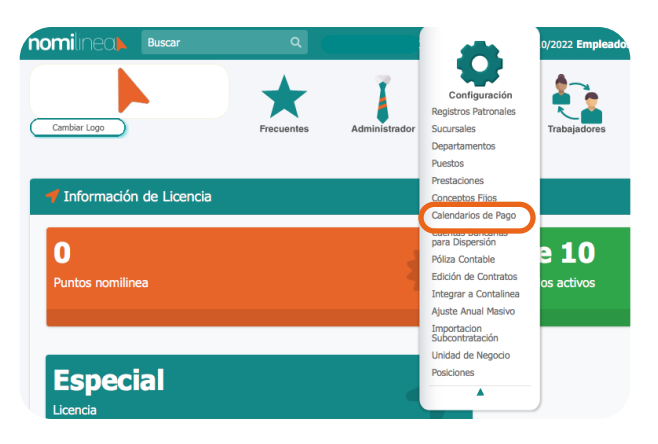

**Escribe el nombre del periodo, selecciona la frecuencia de pago, el año del ejercicio, la fecha de inicio del calendario de nómina** (Es el inicio de año de tu ejercicio fiscal).

| Nombre de la<br>ADMINISTRA                   | Nómina<br>TIVOS |            |                   |  |
|----------------------------------------------|-----------------|------------|-------------------|--|
| Frecuencia de                                | Pago            | Año        |                   |  |
| SEMANAL                                      | ~               | 2021       | ~                 |  |
| *Fecha de Inicio del<br>Calendario de Nómina |                 | 04/01/2021 |                   |  |
| Duración:                                    | 7               | días por   | días por periodo. |  |

Nota: La fecha de inicio del calendario de nómina debe ser en la primer semana del año, si comprende días del año anterior, debe iniciar en la última semana del año anterior.

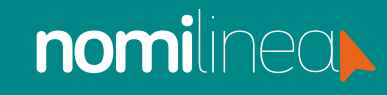

## CREAR CALENDARIO PAGO SEMANAL MANUAL

Corrige las semanas para que se encuentren en el mes correspondiente. Sólo da clic sobre el número de semana y cámbialo manualmente.

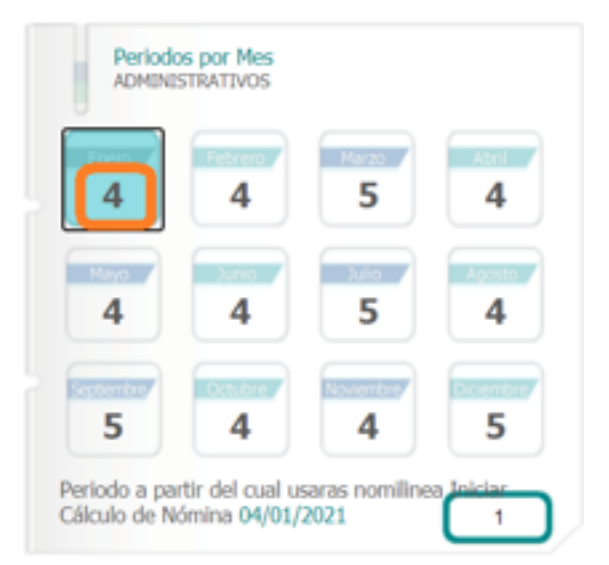

5. Si tu nómina inicia en un periodo diferente a la fecha de creación de tu calendario, presiona el botón con el número 1 donde dice **Periodo a partir del cual usarás nomilinea;** en seguida se desplegará la lista de periodos y podrás seleccionar el periodo que deseas para iniciar tus cálculos en nomilinea.

| 18      | Calendario de Nómina<br>ADMINISTRATIVOS |                 |             |               |           | 2021        |
|---------|-----------------------------------------|-----------------|-------------|---------------|-----------|-------------|
| Periodo | Hes                                     | Periodo del Mes | Día Inicial | Fecha Inicial | Dia Final | Fecha Final |
| 1       | ENERO                                   | 1               | LUNES       | 04/01/2021    | DOMINGO   | 10/01/2021  |
| 2       | ENERO                                   | 2               | LUNES       | 11/01/2021    | DOMINGO   | 17/01/2021  |
| 3       | ENERO                                   | 3               | LUNES       | 18/01/2021    | DOMINGO   | 24/01/2021  |
| 4       | ENERO                                   | 4               | LUNES       | 25/01/2021    | DOMINGO   | 31/01/2021  |
| 5       | FEBRERO                                 | 1               | LUNES       | 01/02/2021    | DOMINGO   | 07/02/2021  |
| 6       | FEBRERO                                 | 2               | LUNES       | 08/02/2021    | DOMINGO   | 14/02/2021  |
| 7       | FEBRERO                                 | 3               | LUNES       | 15/02/2021    | DOMINGO   | 21/02/2021  |
| 8       | FEBRERO                                 | 4               | LUNES       | 22/02/2021    | DOMINGO   | 28/02/2021  |
| 9       | MARZO                                   | 1               | LUNES       | 01/03/2021    | DOMINGO   | 07/03/2021  |
| 10      | MARZO                                   | 2               | LUNES       | 08/03/2021    | DOMINGO   | 14/03/2021  |
| 11      | MARZO                                   | 3               | LUNES       | 15/03/2021    | DOMINGO   | 21/03/2021  |
| 12      | MARZO                                   | 4               | LUNES       | 22/03/2021    | DOMINGO   | 28/03/2021  |
| 13      | MARZO                                   | 5               | LUNES       | 29/03/2021    | DOMINGO   | 04/04/2021  |
| 14      | ABRIL                                   | 1               | LUNES       | 05/04/2021    | DOMINGO   | 11/04/2021  |
| 15      | AERIL.                                  | 2               | LUNES       | 12/04/2021    | DOMINGO   | 18/04/2021  |
| 16      | ABRIL.                                  | 3               | LUNES       | 19/04/2021    | DOMINGO   | 25/04/2021  |

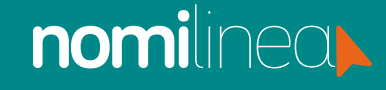

## CREAR CALENDARIO PAGO SEMANAL MANUAL

Si tu nómina inicia en el primer periodo, que es la misma fecha de inicio de calendario, sólo presiona **Guardar.** 

| Nombre de la M<br>ADMINISTRA      | Vómina<br>TIVOS  |                          |          |
|-----------------------------------|------------------|--------------------------|----------|
| Frecuencia de l                   | Pago<br>V        | Año<br>2021              | ~        |
| Fecha de Inici<br>Calendario de I | io del<br>Nómina | 04/01/2021               |          |
| Duración:                         | 7                | días por p               | periodo. |
| Per                               |                  |                          |          |
| 4                                 | 4                | 5                        | 4        |
| 4                                 | 4                | 5                        | 4        |
| 5                                 | 4                | 4                        | 5        |
| Periodo a<br>Cálculo d            | e Nómina 04/0    | usaras nomilin<br>1/2021 |          |
|                                   | Cancelar         | Ver año                  | Guardar  |

¡Listo! Has creado tu calendario de pago. Sólo debes asignarlo a tus trabajadores al darlos de alta.